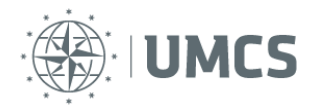

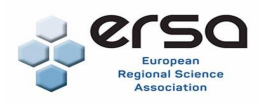

## Instrukcja dołączania do konferencji w aplikacji Microsoft Teams

ERSA Sekcja Polska 6. Annual Meeting

"Miasta i regiony w konteście współczesnych wyzwań"

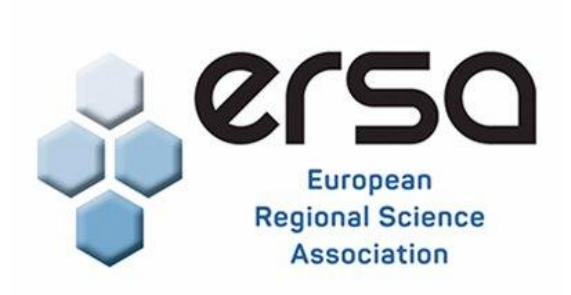

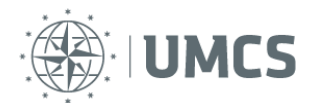

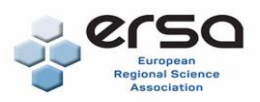

## Informacje ogólne

Poniższa procedura dotyczy sytuacji, gdy użytkownik otrzymał zaproszenie na spotkanie/szkolenie on-line za pośrednictwem poczty elektronicznej. Użytkownik nie musi mieć zainstalowanej na swoim komputerze dedykowanej aplikacji (Microsoft Teams) i może dołączyć do spotkania/szkolenia wykorzystując tylko przeglądarkę internetową. Niemniej, jeżeli posiada on taką aplikację lub chce ją zainstalować, to oczywiście może też z niej skorzystać – poniższa instrukcja zawiera opis jak dołączyć do spotkania na 4 sposoby.

### Krok 1. Otwórz wiadomość e-mail

Na skrzynkę mailową użytkownika, podaną w formularzu zgłoszeniowym , zostanie wysłana wiadomość zawierająca zaproszenie na konferencję.

Będzie ona zawierać:

1.Plik PDF z Instrukcją dołączenia do zespołu

2. Link do konferencji

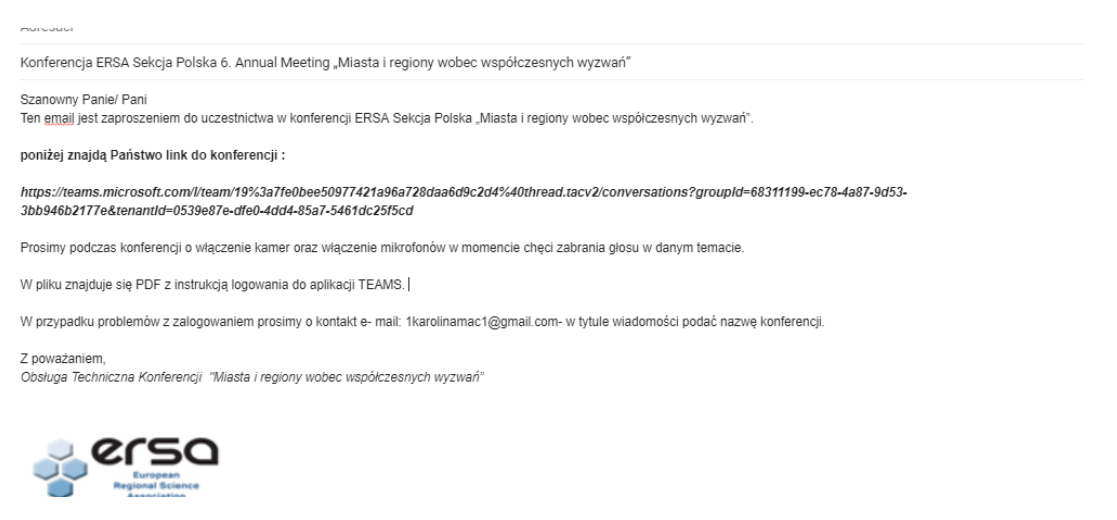

Rys. 1 przykładowa wiadomość e-mail

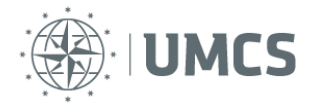

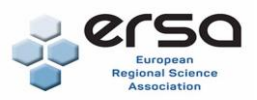

### Krok 2. Kliknij link do spotkania

By dołączyć do konferencji należy kliknąć, umieszczony w wiadomości mailowej, link. W konsekwencji zostanie uruchomiona przeglądarka internetowa i nastąpi przejście do witryny obsługującej konferencję.

## Krok 3. Wybierz sposób dołączenia

W zależności od tego czy użytkownik zdecyduje się zainstalować dedykowaną aplikację (Microsoft Teams), czy tylko i wyłącznie skorzysta z przeglądarki internetowej, to jego dalsze kroki nieznacznie się od siebie różnią.

Wariant A – opisuje procedurę dołączenia do spotkania poprzez przeglądarkęminternetową

**Wariant B** – opisuje procedurę dołączenia do spotkania poprzez dedykowaną aplikację (Microsoft Teams) na komputerze z system Windows

**Wariant C** – opisuje procedurę dołączenia do spotkania poprzez dedykowaną aplikację (Microsoft Teams) na urządzeniu mobilnym opartym na systemie Android.

Wariant D- jeżeli żadne z powyższych nie zadziała (może cały czas przekierowywać na stronę uczelni)- Logowanie przez tryb incognito

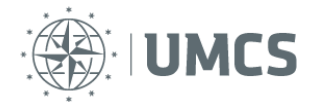

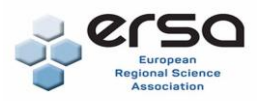

### Wariant A – Przeglądarka internetowa

Na uruchomionej stronie należy wybrać przycisk - Zamiast tego dołącz w przeglądarce (2).

<u>Uwaga</u> - w sytuacji, gdy na urządzeniu jest już zainstalowana aplikacja MicrosoftTeams, to w przeglądarce może się pojawić wcześniej dodatkowy komunikat informujący o możliwości jej uruchomienia. Jeżeli nie chcemy uruchamiać programu i chcemy dołączyć do spotkania tylko za pośrednictwem przeglądarki internetowej, to należy kliknąć przycisk Anuluj (1) w okienku z komunikatem.

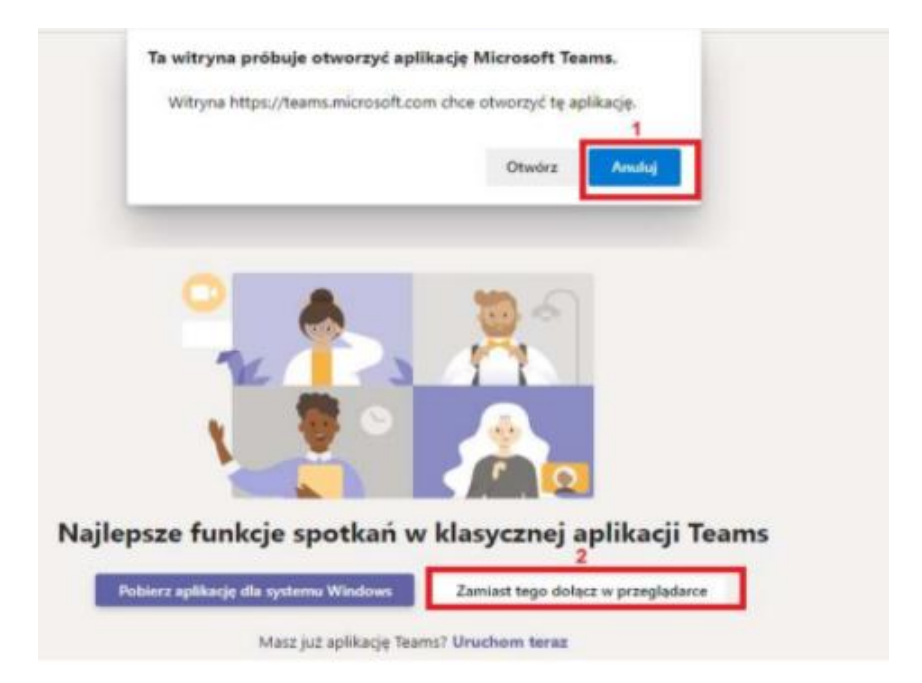

Rys. 2 dołączenie przez przeglądarkę

Alternatywnie może pojawić się ekran jak poniżej – należy wybrać Kontynuuj w tej przeglądarce.

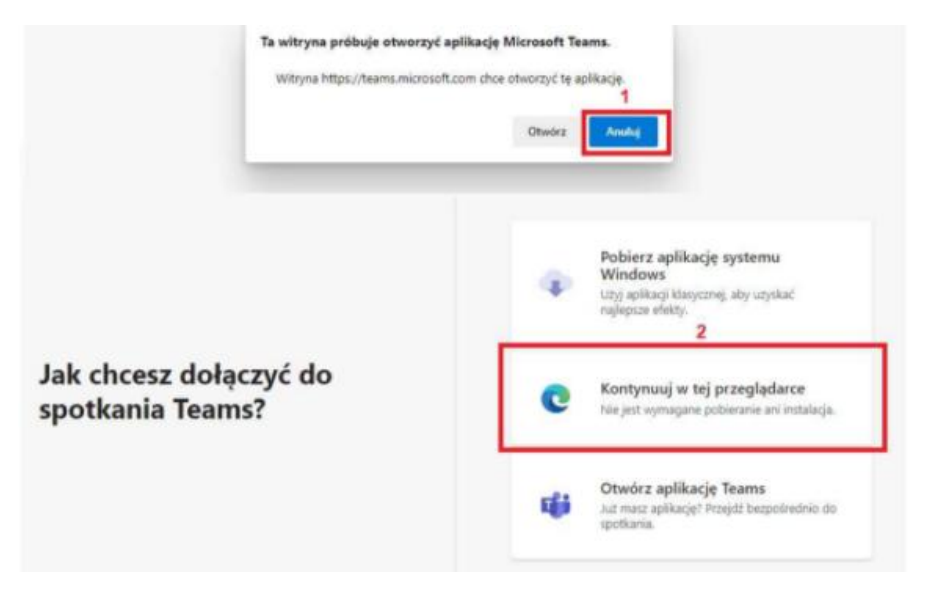

Rys. 3.kontynuowanie w przeglądarce

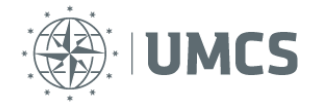

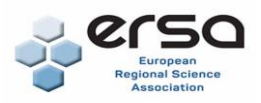

# Wariant B – Dedykowana aplikacja (Microsoft Teams) na komputerze z systemie Windows

Na uruchomionej stronie należy kliknąć przycisk Pobierz aplikację dla systemu Windows (1) – jeżeli na komputerze nie ma jeszcze zainstalowanej aplikacji lub Uruchom teraz (2) - jeżeli jest już zainstalowana aplikacja Microsoft Teams.

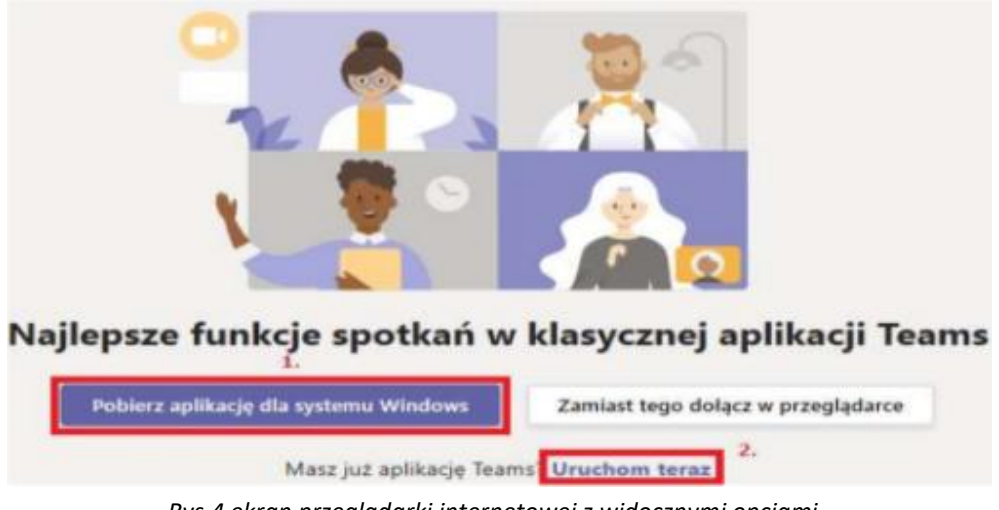

Rys.4 ekran przeglądarki internetowej z widocznymi opcjami

Jeżeli wybrany został przycisk **"Pobierz aplikację...",** to w interfejsie przeglądarki internetowej pojawi się opcja umożliwiająca uruchomienie programu - co też należy uczynić.

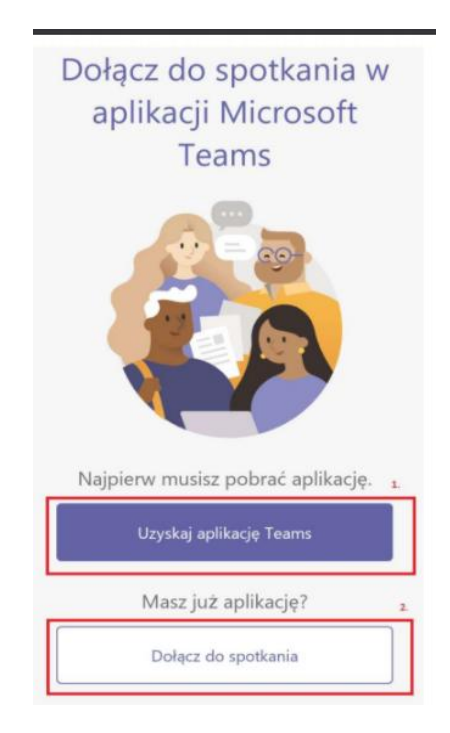

Rys. 5. dołączenie przez aplikację

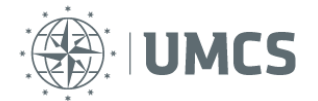

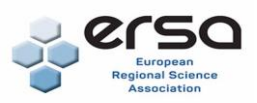

## Wariant C – Dedykowana aplikacja (Microsoft Teams) na urządzeniu mobilnym z systemem Android

Na ekranie, który się pojawi, należy wybrać:

- przycisk Uzyskaj aplikację Teams- jeżeli na urządzeniu nie ma jeszcze zainstalowanej aplikacji

lub

- przycisk Dołącz do spotkania - jeżeli na urządzeniu jest już zainstalowana aplikacja Microsoft Teams.

Jeżeli wybrany został przycisk "Uzyskaj aplikację Teams", to użytkownik zostanie przekierowany do sklepu Google Play i pojawi się opcja umożliwiająca zainstalowanie programu Microsoft Teams.

### Wariant D – logowanie przez tryb incognito

Jeżeli żadne z powyższych rozwiązań nie doprowadziło do poprawnego zalogowania, należy zalogować się przez prywatne konto na trybie incognito. W tym celu należy rozwinąć opcje w przeglądarce (rys 6), i kliknąć tryb incognito (tryb niewidzialności).

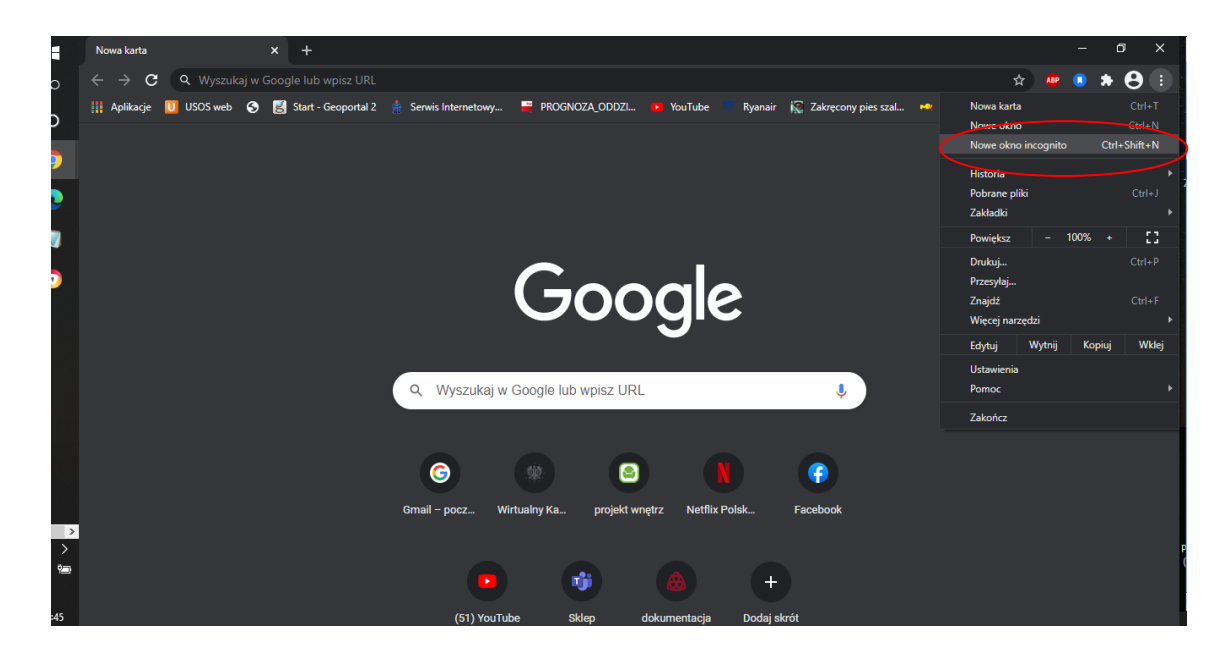

Rys 6– przejście w tryb niewidzialności

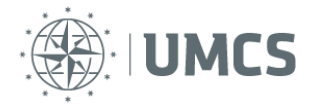

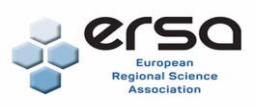

Po włączeniu powinna w prawym górny rogu powinna pojawić się ikonka (rys.7).

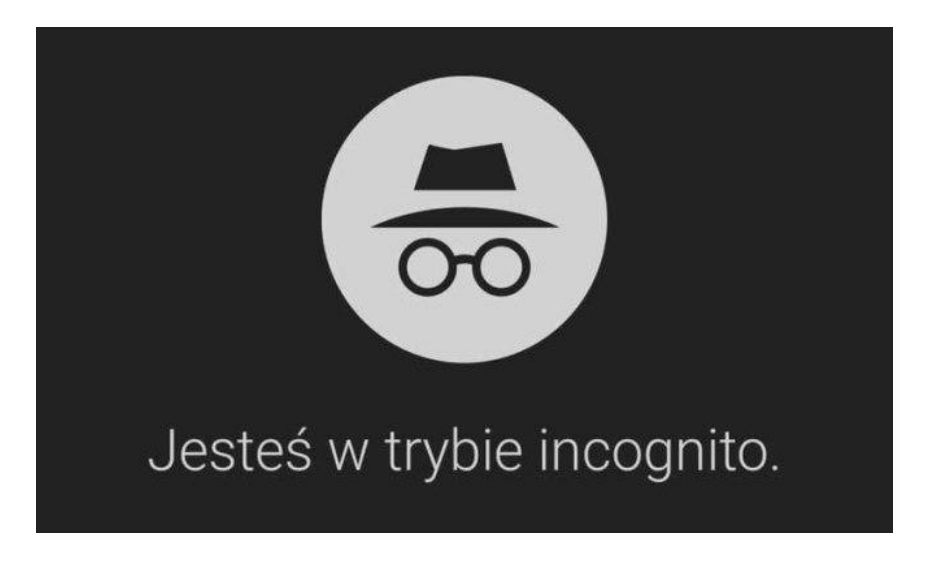

rys 7. – tryb niewidzialności

Po wykonaniu powyższych kroków należy wejść w poniższy link: <u>https://teams.microsoft.com/go#</u>

Aplikacja automatycznie przekseruje nas na stronę logowania w pakiecie Microsoft (rys 8). Proszę wprowadzić tam swój adres e mail oraz hasło. Po zalogowaniu powinna włączyć nam się aplikacja Teams.

| Zaloguj                              |       |
|--------------------------------------|-------|
| Adres e-mail, telefon lub Skype      |       |
| Nie masz konta? Utwórz je!           |       |
| Nie możesz uzyskać dostępu do konta? |       |
| Opcje logowania                      |       |
|                                      | Dalej |

Rys. 8. Ekran logowania Microsoft

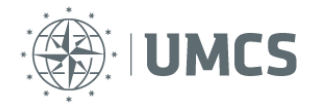

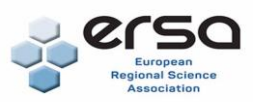

## Krok 4. Dołącz do zespołu

Bez względu na to czy wybrane zostało podłączenie z wykorzystaniem przeglądarki, czy też dedykowanego programu, na ekranie komputera pojawi się ekran startowy konferencji.

Proszę kliknąć w link i dołącz do zespołu- automatycznie zostanie dodany do kalendarza.

Dzień I - <u>https://teams.microsoft.com/l/meetup-</u> join/19%3ameeting\_NDViMDgzZDEtMGM5NS00MjU3LWI1ZWQtZTJmZTYyZWIzMjgw%40thread.v2/0 ?context=%7b%22Tid%22%3a%2280dbd34a-9b20-490b-ac49-035af103ab2b%22%2c%22Oid%22%3a%22c4e2dea0-2c80-4399-8d0c-22ff9da04d33%22%7d

Dzień II- <u>https://teams.microsoft.com/l/meetup-</u> join/19%3ameeting\_NTdIMTUzYjktOTRINS00NmFiLWI3M2MtYzdIOTM0ZjRkMGIw%40thread.v2/0?c ontext=%7b%22Tid%22%3a%2280dbd34a-9b20-490b-ac49-035af103ab2b%22%2c%22Oid%22%3a%22c4e2dea0-2c80-4399-8d0c-22ff9da04d33%22%7d

W czasie przerwy można zalogować się do oddzielnych pokoi – link:

### 04.12 Dzień I

Pokój I- <u>https://teams.microsoft.com/l/meetup-</u> join/19%3ameeting\_MGZIMDAyNGYtYWYzZC00MzM2LTg4MjMtNzA2Y2VjZmI0MWJi%40thread.v2/0 ?context=%7b%22Tid%22%3a%2280dbd34a-9b20-490b-ac49-035af103ab2b%22%2c%22Oid%22%3a%22c4e2dea0-2c80-4399-8d0c-22ff9da04d33%22%7d

Pokój nr II- <u>https://teams.microsoft.com/l/meetup-</u> join/19%3ameeting\_MGZIMDAyNGYtYWYzZC00MzM2LTg4MjMtNzA2Y2VjZmI0MWJi%40thread.v2/0 ?context=%7b%22Tid%22%3a%2280dbd34a-9b20-490b-ac49-035af103ab2b%22%2c%22Oid%22%3a%22c4e2dea0-2c80-4399-8d0c-22ff9da04d33%22%7d

#### 05.12 Dzień II

Pokój nr III- https://teams.microsoft.com/l/meetupjoin/19%3ameeting\_MTE2MTAwN2EtYWY2Ny00YjUxLTk3YzYtMTYxMTg1ZDE2MTBh%40thread.v2/0 ?context=%7b%22Tid%22%3a%2280dbd34a-9b20-490b-ac49-035af103ab2b%22%2c%22Oid%22%3a%22c4e2dea0-2c80-4399-8d0c-22ff9da04d33%22%7d

Pokój nr IV- https://teams.microsoft.com/l/meetupjoin/19%3ameeting\_MDc2YWY2MDUtNTFlZi00NmFlLTkxYmEtY2JkMTk5ZjYxMTZm%40thread.v2/0?c ontext=%7b%22Tid%22%3a%2280dbd34a-9b20-490b-ac49-035af103ab2b%22%2c%22Oid%22%3a%22c4e2dea0-2c80-4399-8d0c-22ff9da04d33%22%7d